### How to Match Common App to Naviance:

#### Quick Video Instructions: <u>http://www.screencast.com/t/gxEQkElyo1</u>

- 1. Go to commonapp.org. Click on "Create an Account."
  - a. If you have *already created* a Common App account, log in and **skip** to **step 8**.
- 2. Under "Let's Get Started," click on "First year student."
- 3. Enter in your school email address (i.e. <u>40137@students.d94.org</u>) and re-type your email in the space below.
  - a. Enter a password (it is a good idea to write this down so you don't forget!)
  - b. Re-type your password in the space below
  - c. Click on "Continue"
- 4. Enter your first name, last name, phone number, and birth date.
- 5. Click on "Add Address" and enter in your home street address in the second box then hit "Continue."
- 6. Select "No" to being based in a European Union Country. Select "2019 or 2020" if you plan to enroll in college after you graduate this year.
- 7. Read the 3 paragraphs carefully. The first two are optional, but you must check the 3<sup>rd</sup> box to create an account. Once you've selected the ones you want, click on "Create Account."
- 8. You should see a page that says "Welcome, Your Name!"
- 9. Click on the tab across the top row that says "Common App." Then select on the left column "Education." Click the blue link that says "Find school."
- 10. A list of schools should populate and "Community High School 94" should be the top one. (If it does not populate automatically, you can search in the "High School Name" box.) Click "Continue."
- 11. Enter "August 2016" for date of entry. Select "No" for Boarding School. Select "Yes" for if you will or have graduated from West Chicago.

\*\*Exception 1: You transferred in: Select the month and year you transferred to West Chicago. \*\*Exception 2: You are graduating a year early/late: Enter in the month and year you started at West Chicago.

- 12. Select "May 2020" for graduation date. If you are graduating a semester early, select "January 2020."
  - a. Below graduation date, there is a list of reasons your graduation date may be affected. Most of the options will not apply to you. Select "No change in progression" unless you *know* that one of those other situations applies to you.
- 13. Enter **your** counselor's information (under job title, type "Counselor"):
  - a. Mrs. Barb Brennan, <u>bbrennan@d94.org</u> 630-876-6314
  - b. Ms. Tracy Eier, <u>teier@d94.org</u> 630-876-6308
  - c. Mr. Gavin Engel, <u>gengel@d94.org</u> 630-876-6309
  - d. Mrs. Julie Hensley, jhensley@d94.org 630-876-6315
  - e. Mrs. Mary Roley, mroley@d94.org 630-876-6586
  - f. Mrs. Deb Stack, <u>dstack@d94.org</u> 630-876-6312
    - i. \*\*Common App only lets you choose "Mr., Dr., or Ms." (not Mrs.) If your counselor is female, use "Ms."
    - ii. Hit "Continue"
- 14. Click on the tab across the top row that says "College Search"
  - a. Type in the name of a college/city in "college or city name" bar, a list will automatically populate below

- i. \*\*Some colleges/universities have different campuses (i.e. Purdue, University of Illinois), so make sure you are selecting the correct one you want to apply to
- \*\*\*Some colleges/universities do not use Common App so it is possible your Result List will say "Your search returned 0 Common App members" (i.e. Northern Illinois University)
- b. If the school(s) you are planning on applying to do not use Common App, add 1 Common App school to your list solely to be able to match your Naviance account to Common App. You can find a list of schools that use Common App here: <u>https://www.commonapp.org/search-colleges</u>

i. \*\*You are not required to apply to the schools you list on Common App.

- 15. Once you find the school you are adding on Common App, click on the school name in the results list.
  - a. Click on "Add to My Colleges"
- 16. Click on "My Colleges" tab, select the school, then click on "Recommenders and FERPA."
  - a. Under "Recommenders and FERPA" click on "Complete Release Authorization."
- 17. Read the FERPA information carefully and make a check in the box for "I have read and understood..." Then hit "Continue."
  - a. Read the last FERPA Release Statement and check the box.
- 18. We recommend that you waive your right to review recommendations and supporting documents; however, it is *your choice*. If you do not waive your right, some colleges/universities may wonder if you are trying to hide something in your application.
  - a. Select the 1<sup>st</sup> option if you choose to waive your right for FERPA "I waive my right..."
  - b. Select the 2<sup>nd</sup> option if you choose *not* to waive your right for FERPA, "I DO NOT waive…"
  - c. Make a checkmark in the box "I understand that my waiver..."
  - d. Sign your name in the signature box, and enter the date.
  - e. Click "Save"
  - \*\*\*At the end of Step 18 you are ready to match accounts through Naviance.
- 19. Log into your Naviance Account
  - (See step-by-step directions for "How to Log In to Naviance" if you do not know how)
- 20. You should be in your home screen (You should see "Welcome, Your First Name")
  - a. Click on the "Colleges" tab on the left menu
  - b. Click on "Colleges I'm Applying to" in the drop down menu
- 21. This will bring you to the "Colleges I'm Applying to" Home Page. You will see a pink banner that says "It looks like you are not currently able to apply to Common App schools."
  - a. Select "Match Accounts"
- 22. This will bring you to the "Common App Account Matching" page. Read through the information carefully.
  - a. Enter the email address you used for your Common App account and your birthdate.
  - b. Select "Match Accounts"
- 23. This will bring you to the "Colleges I'm Applying to" Home Page. You will see 2 green banners that 1) Confirm you've successfully matched your accounts and 2) Confirm your FERPA status.

Steps with pictures below:

1. Go to commonapp.org. Click on "Create an Account."

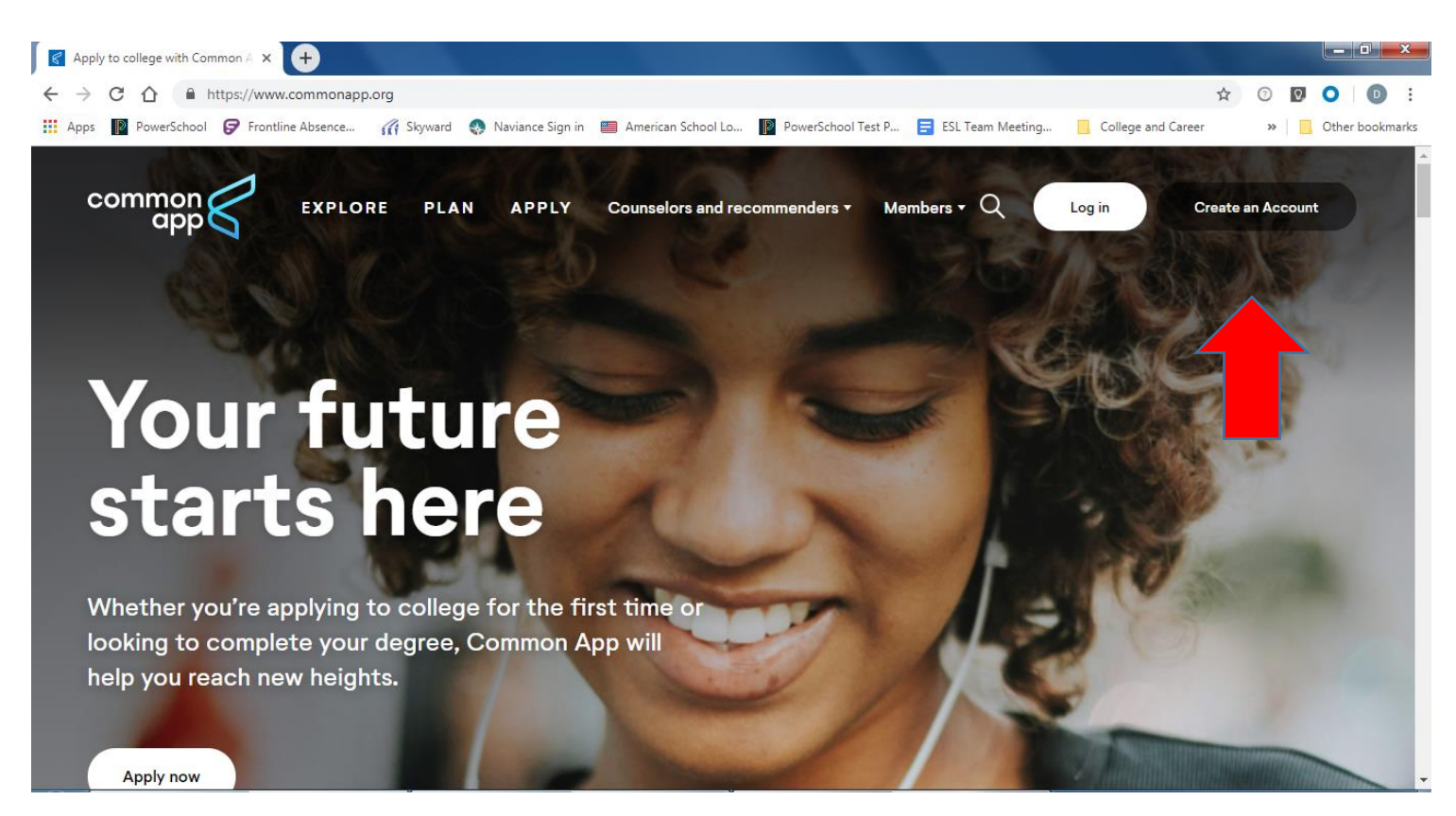

2. Under "Let's Get Started," click on "First year student."

|                                                  | common<br>app                                                                                                    | 1                                                   |
|--------------------------------------------------|----------------------------------------------------------------------------------------------------|-----------------------------------------------------|
|                                                  | Let's get starte                                                                                                    | ed!                                                 |
| Welcome<br>you will u<br>If you are<br>option be | e to the Common Application! Pl<br>use the system so we can prepa<br>e unsure, we encourage you to e<br>efore you continue. | ease tell us how<br>re your account.<br>xplore each |
|                                                  | First year student                                                                                                    | 0                                                   |
|                                                  | Transfer student                                                                                                    | 0                                                   |
|                                                  | Education professional                                                                                                    | 0                                                   |
|                                                  | Parent or other adult                                                                                                    | 0                                                   |
|                                                  |                                                                                                    |                                                     |

3. Enter your school email address, re-type the email address. Create a password, re-type the password.

| Email Address *                                                                                                    |  |
|----------------------------------------------------------------------------------------------------|--|
| 41617@students.d94.org                                                                                                    |  |
|                                                                                                    |  |
| Re-type Email Address *                                                                                                    |  |
| 41617@students.d94.org                                                                                                    |  |
| Password *                                                                                                    |  |
| Password *                                                                                                    |  |
| Password ★                                                                                                    |  |
| Password *  10-32 characters At least one upper case At least one lower case                                                                                         |  |
| Password *  10-32 characters At least one upper case At least one lower case At least one number                                                                     |  |
| Password *  10-32 characters At least one upper case At least one lower case At least one number At least one special character                                      |  |
| Password *<br>10-32 characters<br>At least one upper case<br>At least one lower case<br>At least one number<br>At least one special character<br>No space characters |  |
| Password *<br>10-32 characters<br>At least one upper case<br>At least one lower case<br>At least one number<br>At least one special character<br>No space characters |  |

4. Enter your First Name, Last Name, Phone Number, and Birth date.

| Jose                       |                                                                                                    |
|----------------------------|----------------------------------------------------------------------------------------------------|
| Please ente<br>documents   | r your name exactly as it appears on official                                                         |
| Last/famil                 | y/surname *                                                                                           |
|                            |                                                                                                    |
|                            |                                                                                                    |
|                            |                                                                                                    |
| Phone*                     |                                                                                                    |
| Phone*                     | ← 630-876-6200                                                                                        |
| Phone*<br>+1               | <ul> <li>✓ 630-876-6200</li> <li>ber includes Country Code and Phone Number.</li> </ul>               |
| Phone*<br>+1<br>Phone numl | <ul> <li>✓ 630-876-6200</li> <li>ber includes Country Code and Phone Number.</li> <li>th ★</li> </ul> |
| Phone*<br>+1<br>Phone numl | <ul> <li>✓ 630-876-6200</li> <li>ber includes Country Code and Phone Number.</li> <li>th *</li> </ul> |

5. Click on "Add Address" and enter in your home street address in the second box then hit "Continue."

| Address *<br>+ Add Address           |  |
|--------------------------------------|--|
| × Address Lookup                     |  |
| Country *                            |  |
| United States of America 🗸           |  |
| Address *                            |  |
| 326 Joliet St, West Chicago IL 60185 |  |
| Cancel Continue                      |  |

6. Select "No" to being based in a European Union Country. Select "2019 or 2020" if you plan to enroll in college after you graduate this year.

| Are you currently based in a European Union country,<br>Iceland, Liechtenstein, Norway, Switzerland, or the<br>United Kingdom? <u>Learn more</u> . *<br>Yes |
|----------------------------------------------------------------------------------------------------|
| No                                                                                                    |
| Clear Answer                                                                                                    |
| When do you plan to start college? *                                                                                                    |
| 2019 or 2020                                                                                                    |
| 0 2021                                                                                                    |
| 2022 or beyond                                                                                                    |
| Clear Answer                                                                                                    |

7. Read the 3 paragraphs carefully. The first two are optional, but you must check the 3<sup>rd</sup> box to create an account. Once you've selected the ones you want, click on "Create Account."

Please review the following:

The Common Application may share my contact information with colleges that I am considering applying to so they may communicate with me prior to the submission of my application (you can change the response later within your account settings).

The Common Application may communicate with me by email, phone or text message about my account, information relevant to the college admissions process, and my college experience (you can change this response later within your account settings).

By checking this box, I agree to the <u>Terms of</u> <u>Use</u> and <u>Privacy Policy</u> (unless I am under the age of 18, in which case, I represent that my parent or legal guardian also agrees to the Terms of Use on my behalf).\*

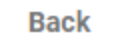

Create Account

8. You should see a page that says "Welcome, Your Name!"

| app                                                                                                    | Welcome, Sign<br>CAID<br>Ostudents.d94.org                                                                                                    |
|----------------------------------------------------------------------------------------------------|----------------------------------------------------------------------------------------------------|
| Dashboard My Colleges Common App College Search Financial Aid Resources                                                                                                    | Instructions and                                                                                                    |
| Welcome, Welcome,                                                                                                    | Help                                                                                                    |
| Congratulations on taking this first step in the college application process!<br>Here are some tips to get you started:<br>• This tab is your Dashboard. After you add a college to your list, you will see your application progress here.<br>• All colleges will need you to answer the common questions under your <u>Common App</u> tab.<br>• To apply to a college, head over to the <u>College Search</u> tab. | I already submitted, can I<br>change some of my<br>answers?<br>You can return at any time<br>and change your answer to<br>any disating in the Common<br>Read more |
| Once you have added a college, you can complete and submit your application in the <u>My Colleges</u> tab. We are here to help you every step of the way! If you run into any questions or you need some help, check out our 24/7 <u>Applicant</u> <u>Solutions Center</u> or <u>contact us</u> at any time.                                                                                                    | How many colleges can I<br>add to my Dashboard?<br>The Common Application<br>member colleges have<br>stigulated that applicants<br>Read more                      |
|                                                                                                    | How can I view a<br>college's Writing<br>Supplement, if they have                                                                                                 |

9. Click on the tab across the top row that says "Common App." Then select on the left column "Education." Click the blue link that says "Find school."

| Dashboard        | My Colleges                  | Common App College Sear                               | ch Financial Aid Resources |
|------------------|------------------------------|-------------------------------------------------------|----------------------------|
| Common           | Application                  | Education                                             | Video Tutorials Preview    |
| Family           | -                            | Current or Most Recent Se                             | econdary/High School       |
| Educa            | tion                         | Current or most recent se                             | condary/high school *      |
| Testing          |                              | Q Find School                                         |                            |
| Activi           | ties                         |                                                       |                            |
| Writin           | g                            | Date of entry*                                        |                            |
| Cours<br>0 colle | es & Grades<br>ge(s) require | Example: August 2002<br>Date should be entered in the | Month Year format.         |

10. A list of schools should populate and "Community High School 94" should be the top one. (If it does not populate automatically, you can search in the "High School Name" box.) Click "Continue."

|      | Search By                                                                                                    |
|------|----------------------------------------------------------------------------------------------------|
|      | High School Name 🔹                                                                                                    |
| ati  | High School Name                                                                                                    |
| t or |                                                                                                    |
| nto  | Choose School ★ Sort by: Near My Address ▼                                                                                                    |
|      | A second second se |
|      | West Chicago, IL, United States of America   CEEB: 144350                                                                                                    |
|      | West Chicago, IL, United States of America   CEEB: 144350 Wheaton Academy West Chicago, IL, United States of America   CEEB: 144385                                                                                                    |

11. Enter "August 2016" for date of entry (\*\*see initial directions for <u>exceptions</u> on page 1). Select "No" for Boarding School. Select "Yes" for if you will or have graduated from West Chicago.

| Date of entry*                                   |   |
|--------------------------------------------------|---|
| August 2016                                      | Ē |
| Date should be entered in the Month Year format. |   |
| Is this a boarding school?*                      |   |
| ◯ Yes                                            |   |
| No No                                            |   |
| Clear Answer                                     |   |
| Did or will you graduate from this school?*      |   |
| • Yes                                            |   |
| ○ No                                             |   |
| Clear Answer                                     |   |

12. Select "May 2020" for graduation date. If you are graduating a semester early, select "January 2020." Below graduation date, select "No change in progression" unless you *know* that one of those other situations applies to you.

| Graduation date*                                                                                                    |
|----------------------------------------------------------------------------------------------------|
| May 2020                                                                                                    |
| Date should be entered in the Month Year format.                                                                                                    |
| Please indicate if any of these options will have affected your progression<br>through or since secondary/high school. Check all that apply.*<br>Did or will graduate early<br>Did or will graduate late |
| Did or will take time off                                                                                                    |
| Did or will take gap year                                                                                                    |
| ✓ <u>No change in progression</u>                                                                                                    |
|                                                                                                    |

13. Enter **your** counselor's information (under job title, type "Counselor," find all other counselor details in initial instructions on page 2). Hit "Continue.

Continue

| Ms.                                                        | •                          |
|------------------------------------------------------------|----------------------------|
| Counselor's fi                                             | rst name*                  |
| Deb                                                        |                            |
| Counselor's m                                              | iddle initial              |
| ounselor's la                                              | st name*                   |
| Stack                                                      |                            |
|                                                            |                            |
| Counselor's jo<br>Counselor                                | b title*                   |
| Counselor's jo<br>Counselor<br>Counselor's e               | b title*<br>mail           |
| Counselor's ja<br>Counselor<br>Counselor's er<br>dstack@df | b title*<br>mail<br>94.org |

14. Click on the tab across the top row that says "College Search."

| Dashboard | My Colleges            | Common App             | College Search     | Financial Aid Resources |                          |
|-----------|------------------------|------------------------|--------------------|-------------------------|--------------------------|
|           |                        |                        |                    |                         |                          |
| Col       | lege Sear              | ch                     |                    |                         | Application Requirements |
| College   | or City Name           |                        |                    |                         |                          |
| Separate  | e multiple search term | ns with a comma, e.g.: | Washington, Boston |                         |                          |
| Ţ         | More filters           |                        |                    |                         |                          |

14a. Type in the name of a college/city in "college or city name" bar, a list will automatically populate below. (see initial directions on page 2 for help finding schools).

| College Search                              | Application Requirements |
|---------------------------------------------|--------------------------|
| College or City Name                        |                          |
| university of chicago                       |                          |
| - More filters                              |                          |
| 1 result                                    | Sort by: College Name 🔻  |
| University of Chicago     Chicago, IL - USA | :                        |

14i. \*\*Some colleges/universities have different campuses (i.e. Purdue, University of Illinois), so make sure you are selecting the correct one you want to apply to.

# **College Search**

**Application Requirements** 

| College   | or City Name                                                                        |                         |
|-----------|-------------------------------------------------------------------------------------|-------------------------|
| purdu     | e                                                                                   |                         |
| Separate  | multiple search terms with a comma, e.g.: Washington, Boston                        |                         |
| (= 1      | More filters                                                                        |                         |
| 3 results | -                                                                                   | Sort by: College Name 🔻 |
| •         | Indiana University-Purdue University Indianapolis (IUPUI)<br>Indianapolis, IN - USA | :                       |
| 0         | Purdue University<br>West Lafayette, IN - USA                                       | :                       |
| 0         | Purdue University Fort Wayne<br>Fort Wayne, IN - USA                                | :                       |

14ii. \*\*\*Some colleges/universities **do not use** Common App so it is possible your Result List will say "No Colleges Found" (i.e. Northern Illinois University).

| College Search                                                        | (Application Requirements |
|-----------------------------------------------------------------------|---------------------------|
| College or City Name                                                  |                           |
| northern illinois university                                          |                           |
| Separate multiple search terms with a comma, e.g.: Washington, Boston |                           |

### No Colleges Found

Try adjusting your search by changing or removing filters. You may also check out our complete list of the 800+ colleges currently using the Common App.

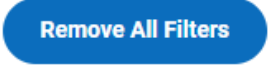

15. Once you find the school you are adding on Common App, click on the school name in the results list.

| College Search                                                        | Application Requirements |
|-----------------------------------------------------------------------|--------------------------|
| College or City Name                                                  |                          |
| university of chicago                                                 |                          |
| Separate multiple search terms with a comma, e.g.: Washington, Boston |                          |
| 1 result                                                              | Sort by: College Name 🔻  |
| University of Chicago     Chicago, IL - USA                           | :                        |

## 15a. Click on "Add to My Colleges"

| Dashboa | rd My Colleges              | Common App                                | College Search          | Financial Aid Resources |                    |
|---------|-----------------------------|-------------------------------------------|-------------------------|-------------------------|--------------------|
|         |                             |                                           |                         |                         |                    |
| ÷       | Search results              |                                           |                         |                         |                    |
| U       | Iniversity of               | Chicago                                   |                         |                         |                    |
| C       | ontact Info                 |                                           |                         |                         | Add to My Colleges |
| Ph      | one: (773) 702-8650         | <u>)</u>                                  |                         |                         |                    |
| En      | nail: <u>collegeadmissi</u> | <u>ons@uchicago.edu</u>                   |                         |                         |                    |
| Ac      | ldress: 1101 E 58th S       | St Suite 105                              |                         |                         |                    |
|         | Chicago, IL 60              | 0637                                      |                         |                         | _                  |
|         | USA                         |                                           |                         |                         | _                  |
| Lii     | nks: <u>College Websit</u>  | <u>e</u> · <u>Virtual Tour</u> · <u>C</u> | <u>ollege Navigator</u> |                         |                    |
|         |                             |                                           |                         |                         |                    |
|         | IJ 🕒                        |                                           |                         |                         |                    |
|         |                             |                                           |                         |                         |                    |

16. Click on "My Colleges" tab, select the school, then click on "Recommenders and FERPA."

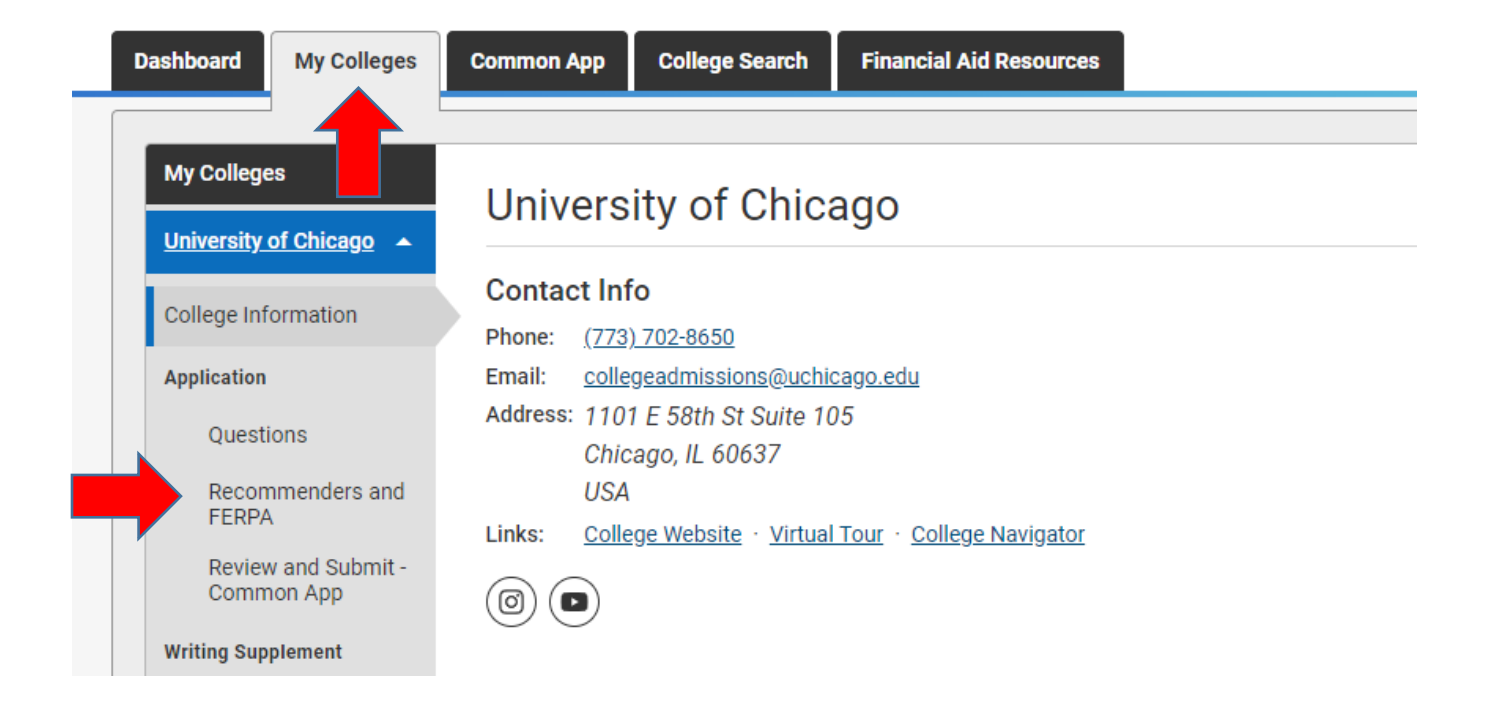

16a. Under "Recommenders and FERPA" click on "Complete Release Authorization."

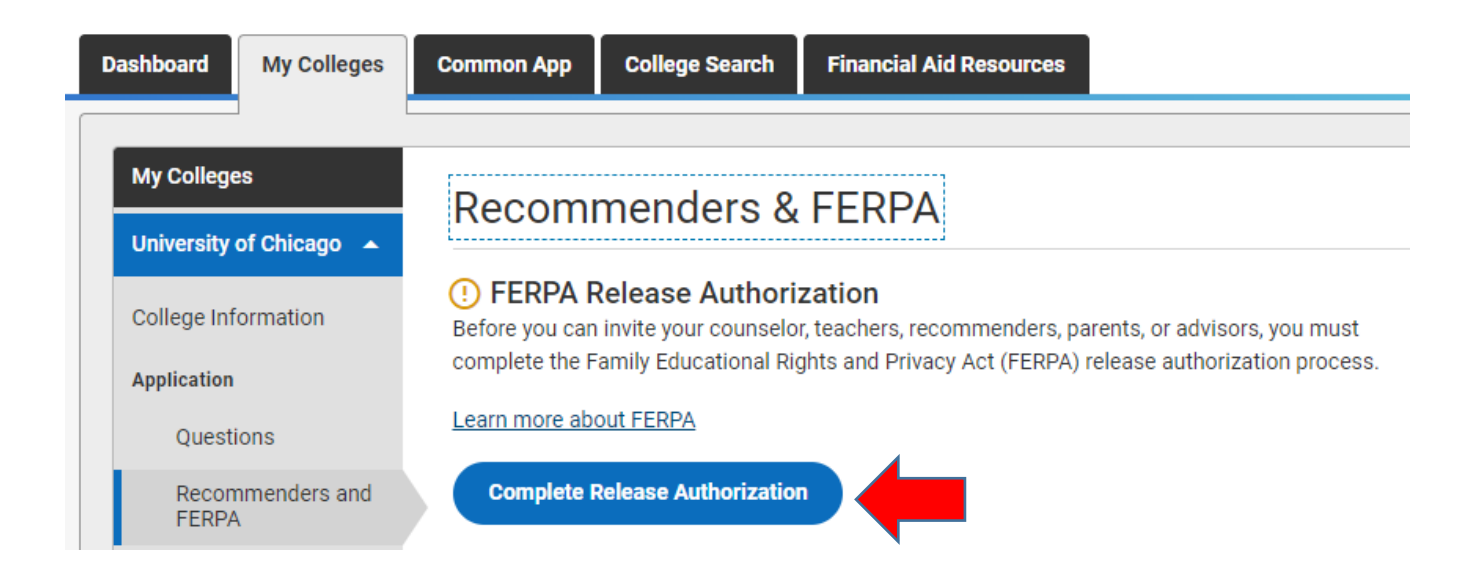

17. Read the FERPA information carefully and make a check in the box for "I have read and understood..." Then hit "Continue."

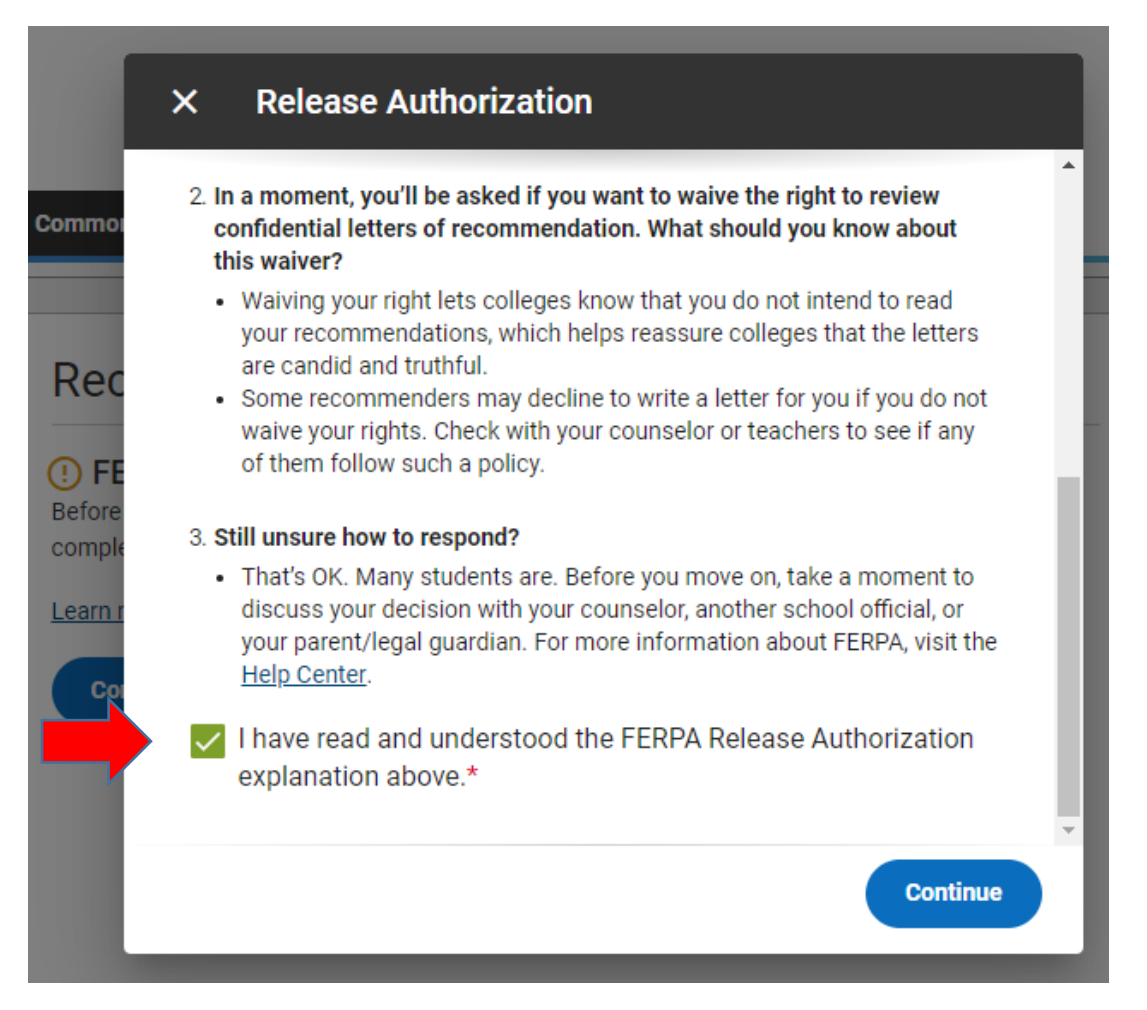

17a. Read the last FERPA Release Statement and check the box.

|          | ×  | Release Authorization                                                                                                    |   |
|----------|----|----------------------------------------------------------------------------------------------------|---|
| imci     | FE | RPA Form                                                                                                    | ^ |
| ec<br>FE |    | I acknowledge that every school that I have attended may<br>release all requested records and recommendations to<br>colleges to which I am applying for admission. I also<br>understand that employees at these colleges may<br>confidentially contact my current and former schools should<br>they have questions about the information submitted on my<br>behalf.* |   |

18. \*\*Select the first option to waive your right to review documents.\*\* Select "I understand that my waiver..." Sign your name (be sure to add your last name) in the signature box, and enter the date. Click "Save and Close." \*\*\*You have the right to **not** waive your right to review documents, but some colleges may think that you have something to hide if you don't waive them.

| +   | <ul> <li>Please select one: *</li> <li>I waive my right to review all reconsupporting documents.</li> </ul>        | commendations and                                                                                  |
|-----|----------------------------------------------------------------------------------------------------|----------------------------------------------------------------------------------------------------|
| C   | <ul> <li>I DO NOT waive my right to revie<br/>supporting documents.</li> </ul>                                     | ew all recommendations and                                                                         |
| 91C | I understand that my waiver or r<br>pertains to all colleges to which<br>on this page cannot be changed<br>below.* | no waiver selection above<br>I apply and that my <b>selections</b><br>d once I sign and click Save |
|     | Signature *                                                                                                    | Date *<br>August 30, 2019                                                                          |
| L   |                                                                                                    | Back Save and Close                                                                                |

\*\*\*At the end of Step 18 you are ready to match accounts through Naviance.

19. Log into your Naviance Account

(See step-by-step directions for "How to Log In to Naviance" if you do not know how)

| Welcome to Navioneo                             | <b>5</b><br>Student   |                                                                                                    |
|-------------------------------------------------|-----------------------|----------------------------------------------------------------------------------------------------|
| welcome to Naviance                             | Student               |                                                                                                    |
| Email                                           | Student               | Are you new here?                                                                                                    |
| Email<br>40137@students.d94.org                 | Student               | Are you new here?                                                                                                    |
| Email<br>40137@students.d94.org<br>Password     | Student               | Are you new here?<br>I need to register                                                                                                    |
| Email<br>40137@students.d94.org<br>Password     | Student               | Are you new here?<br>I need to register<br>Community High School<br>326 Joliet St                                                                    |
| Email<br>40137@students.d94.org<br>Password<br> | Forgot your password? | Are you new here?<br>I need to register<br>Community High School<br>326 Joliet St<br>West Chicago, IL 60185-3142<br>p: (630) 876-6200<br>www.d94.org |

20a. You should be in your home screen (You should see "Welcome, Your First Name"). Click on the "Colleges" tab on the left menu.

|                                               | English 🛛 🗸 😚 📭 Give feedback 🔀 No new messages LOG OUT |
|-----------------------------------------------|---------------------------------------------------------|
| Naviance   Student                            | Home Colleges Careers About Me My Planner               |
| Welcome, Brian!                               |                                                         |
| Search for Colleges V Q Type a college name   | SEARCH                                                  |
|                                               |                                                         |
|                                               |                                                         |
|                                               | My Favorites                                            |
| No Welcome Message is available at this time. | COLLEGES                                                |
| Read more                                     | I'm thinking about                                      |
|                                               | COLLEGES<br>I'm applying to                             |
|                                               |                                                         |

20b. Click on "Colleges I'm Applying to" in the drop down menu

|                                               | English 🛛 🗸 🔽 Go 👎 Give feedback 🔀 No new messages LOG OL | т |
|-----------------------------------------------|-----------------------------------------------------------|---|
| Naviance   Student                            | Home Colleges Careers About Me My Planner                 |   |
| Walcomo Prizel                                | COLLEGES<br>Home                                          |   |
| weicome, brian:                               |                                                           |   |
| Search for Colleges Y Type a college name     | COLLEGES<br>I'm thinking about CH                         |   |
|                                               | COLLEGES<br>I'm applying to                               |   |
|                                               | Find Your Fit                                             |   |
|                                               | My Favorites Research Colleges                            |   |
| No Welcome Message is available at this time. | COLLEGES Apply to College                                 |   |
| Read more                                     | I'm thinking abd Scholarships and Money                   |   |
|                                               | COLLEGES                                                  |   |
|                                               | I'm applying to                                           |   |
|                                               |                                                           |   |

21. You will see a pink banner that says "It looks like you are not currently able to apply to Common App schools." Select "Match Accounts."

| 용 Nav           | iance   S                                      | tudent                                | Ţ                                                 |                         |               |                     | Home                 | Colleges       | Careers       | About Me     | My Planner |
|-----------------|------------------------------------------------|---------------------------------------|---------------------------------------------------|-------------------------|---------------|---------------------|----------------------|----------------|---------------|--------------|------------|
| Colleges        | I'm applying                                   | to                                    |                                                   |                         |               |                     |                      |                | <b>Q</b> Sear | ch for colle | ges        |
| It look Match y | <b>s like you are not</b> (<br>your Common App | <b>currently abl</b><br>account to Na | <b>e to apply to Comm</b><br>aviance Student acco | on App schools          | ed.           |                     |                      |                |               | Match A      | ccounts    |
|                 |                                                |                                       |                                                   |                         | <b>2</b> N    | ⁄lanage Transcrip   | ots 🗐 Applica        | ation Mileston | es 🔟          | Compare I    | Me         |
|                 |                                                |                                       | * =                                               | extended profile        | available     |                     |                      | + REQUES       | T TRANSC      | RIPTS        | REMOVE     |
|                 | College                                        | Туре                                  | Deadline                                          | Expected<br>Difficulty* | Transcripts   | Office<br>materials | Submission<br>Type 🚺 | Applicatio     | n             |              |            |
|                 | University<br>of<br>Chicago                    | RD                                    | Regular Jan<br>Decision 2                         | uary<br>N/A             | no<br>request | Pending             | CA                   | Unknown        | ~ /           | EDIT         | MORE :     |

22. This will bring you to the "Common App Account Matching" page. Read through the information carefully. Enter the email you used for Common App (should be your school email) and your birth date then select "Match Accounts."

| We're excited that you are ready to apply to colleges. Some colleges allow you    | u to apply with Common App. You can match your Common App and Naviance                                                                              |  |  |  |  |
|-----------------------------------------------------------------------------------|----------------------------------------------------------------------------------------------------|--|--|--|--|
| Student account to track your applications in one place! In just a few short ste  | eps, we'll have your accounts matched.                                                                                                    |  |  |  |  |
| Get Started with Common App                                                       | TIPS                                                                                                    |  |  |  |  |
| • Create a Common App account on Common App Online 🗷                              | These tips will help you successfully match your accounts.                                                                                          |  |  |  |  |
| • Sign the Common App (CA) FERPA Waiver on Common App Online 🗹                    | <ul> <li>Mark sure you use the email address that you chose for your Common<br/>App account</li> </ul>                                              |  |  |  |  |
| Match Your Accounts                                                               | <ul> <li>Make sure that last name on your Naviance Student account matches the<br/>last name you used to create your Common App account.</li> </ul> |  |  |  |  |
| Tell us the email address you are using for Common App and your date of<br>birth. | <ul> <li>Make sure the date of birth on your Naviance Student account matches<br/>the date of birth on your Common App account.</li> </ul>          |  |  |  |  |
| Common App Email Address                                                          |                                                                                                    |  |  |  |  |
| 41617@students.d94.org                                                            |                                                                                                    |  |  |  |  |
| Date of Birth                                                                     |                                                                                                    |  |  |  |  |
| 10/14/2001                                                                        |                                                                                                    |  |  |  |  |
| Matab Assounts                                                                    | Lideo Nero e al Ak                                                                                                    |  |  |  |  |

23. You will see 2 green banners that 1) Confirm you've successfully matched your accounts and 2) Confirm your FERPA status.

| 象 Naviar                                                                                                    |                                |      | Home                      | Colleges                | Careers     | About Me                       | My Planner                                                   |    |           |       |                  |         |
|----------------------------------------------------------------------------------------------------|--------------------------------|------|---------------------------|-------------------------|-------------|--------------------------------|--------------------------------------------------------------|----|-----------|-------|------------------|---------|
| ✔ Confirmat                                                                                                    | ion                            |      |                           |                         |             |                                |                                                              |    |           |       |                  |         |
| Successfully matched!                                                                                                    |                                |      |                           |                         |             |                                |                                                              |    |           |       |                  | 🗷 Close |
|                                                                                                    |                                |      |                           |                         |             |                                |                                                              |    |           |       |                  |         |
| Colleges I'm applying to                                                                                                    |                                |      |                           |                         |             |                                |                                                              |    |           | Q Sea | arch for college | s       |
| <ul> <li>Your Common App account has been matched.</li> <li>Your FERPA status is waived. You're ready to apply to colleges using Common App.</li> </ul> |                                |      |                           |                         |             |                                |                                                              |    |           |       |                  |         |
| N M                                                                                                    |                                |      |                           |                         |             |                                | 🖹 Manage Transcripts 📋 Application Milestones 🔟 Compare Me 🕂 |    |           |       |                  |         |
|                                                                                                    | + = extended profile available |      |                           |                         |             | + REQUEST TRANSCRIPTS 📋 REMOVE |                                                              |    |           |       |                  |         |
|                                                                                                    | College                        | Туре | Deadline                  | Expected<br>Difficulty* | Transcripts | Office<br>materials            | Submission<br>Type 🚺                                         | Ap | plication |       |                  |         |
|                                                                                                    | University<br>of Chicago       | RD   | Regular Jan<br>Decision 2 | <sup>uary</sup> N/A     | no request  | Pending                        | ?                                                            | U  | nknown 🗸  | 🖋 ED  | ΠT               | MORE :  |